## To submit your Vulnerable Sector Check:

OHF Screening Submission Portal | ONTARIO HOCKEY FEDERATION

1. CLICK on 'Register Now' – you MUST know your Hockey Canada Registry (HCR) number before starting this process.

| ( 🤽 ) c                                                                  | NTARIO HOCKEY FED                          | DERATION        |                                                                                   |
|--------------------------------------------------------------------------|--------------------------------------------|-----------------|-----------------------------------------------------------------------------------|
| Home Organi                                                              | zations Tournaments Register               | Clinics Contact |                                                                                   |
| _                                                                        |                                            | Advertising     | b X                                                                               |
|                                                                          |                                            |                 |                                                                                   |
|                                                                          |                                            |                 |                                                                                   |
| ← Back to all                                                            |                                            |                 |                                                                                   |
| ← Back to all                                                            | ening Submission Por                       | rtal            | HF Screening Submission Portal                                                    |
| <ul> <li>← Back to all</li> <li>OHF Scre</li> <li>Registratio</li> </ul> | ening Submission Por                       | rtal            | HF Screening Submission Portal<br>tart date                                       |
| ← Back to all<br>OHF Scre<br>Registratio<br>No registration fo           | ening Submission Por<br>n<br>e available.  | rtal            | PHF Screening Submission Portal<br>itart date<br>514-03-04<br>ind date            |
| ← Back to all<br>OHF Scre<br>Registratio<br>No registration fo<br>Items  | ening Submission Por<br>n<br>re available. | rtal            | HFF Screening Submission Portal<br>tart date<br>034-03-04<br>nd date<br>025-05-01 |

2. Select your name from the list.

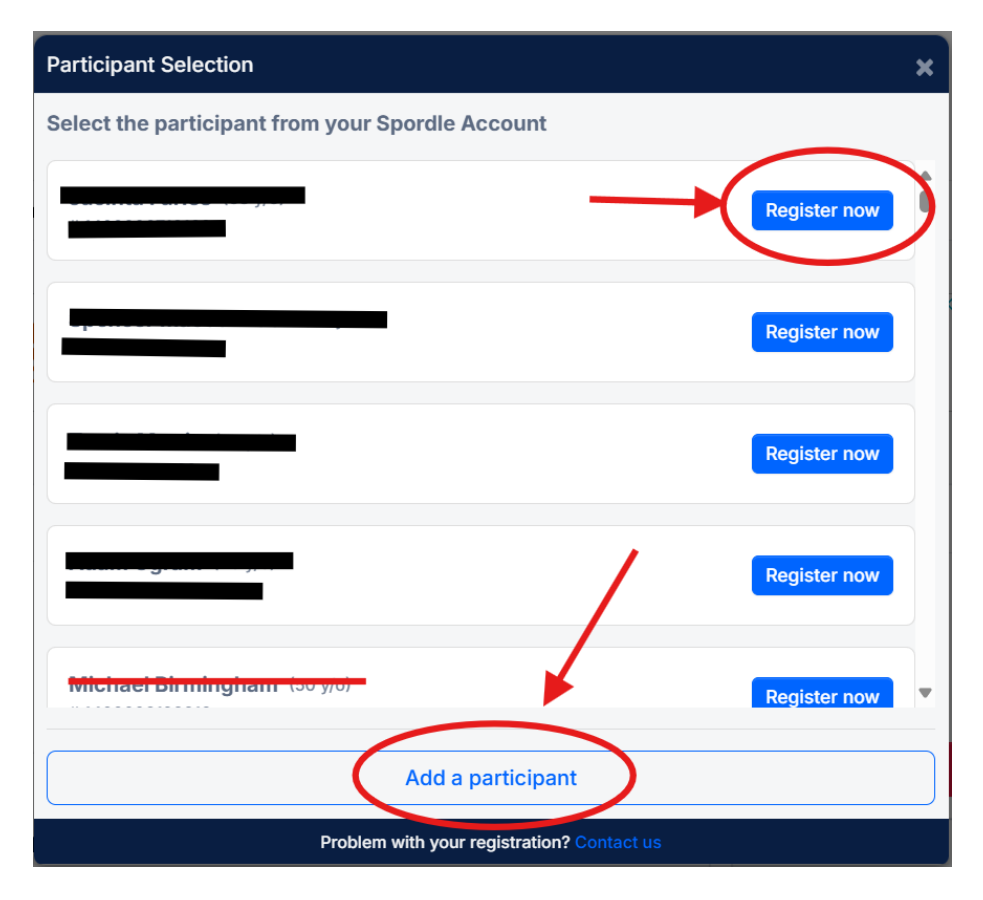

3. DO NOT select any of the options on this screen. Just CLICK on REGISTER.

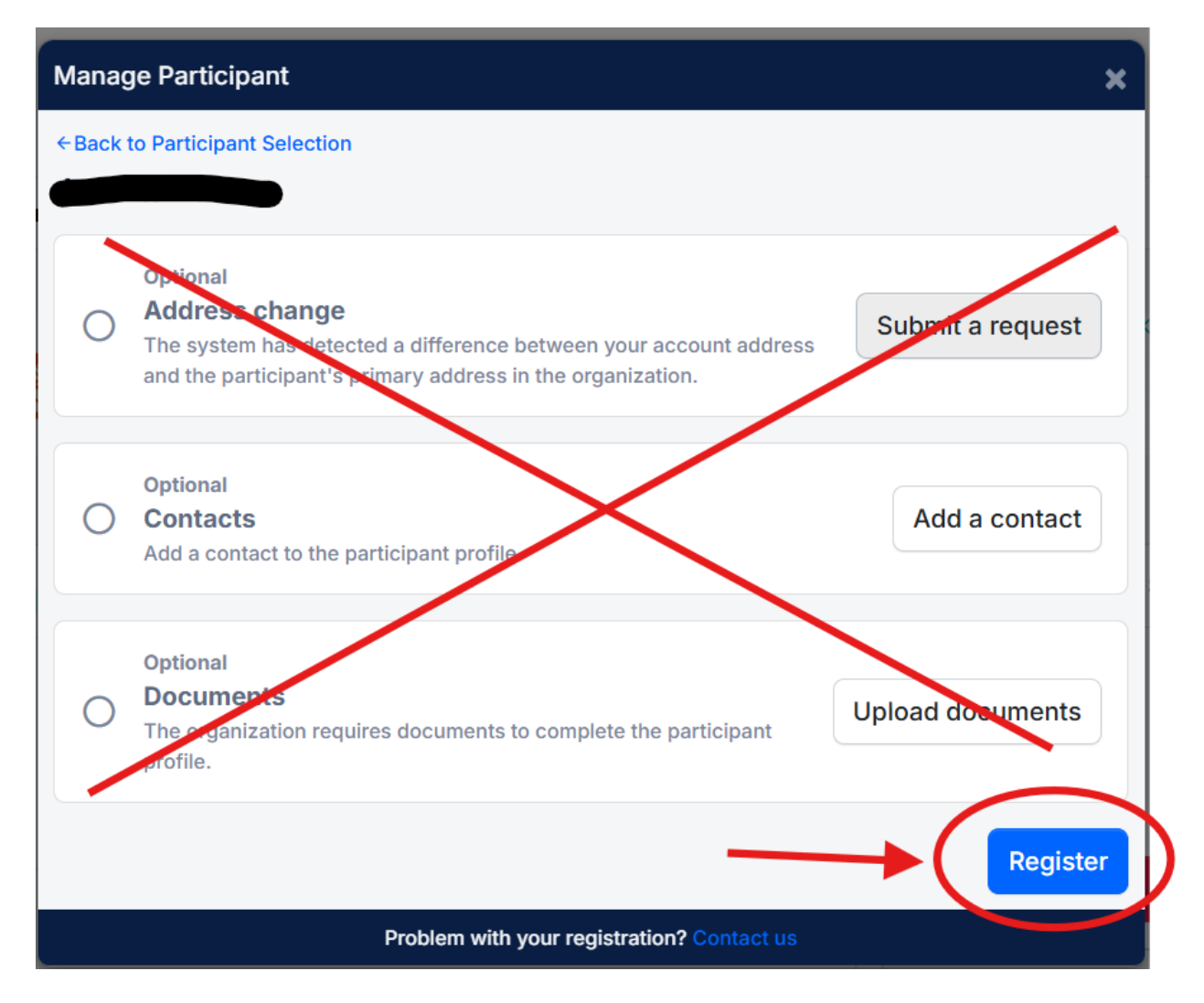

4. Select 'Skip the registration selection' and CLICK on NEXT.

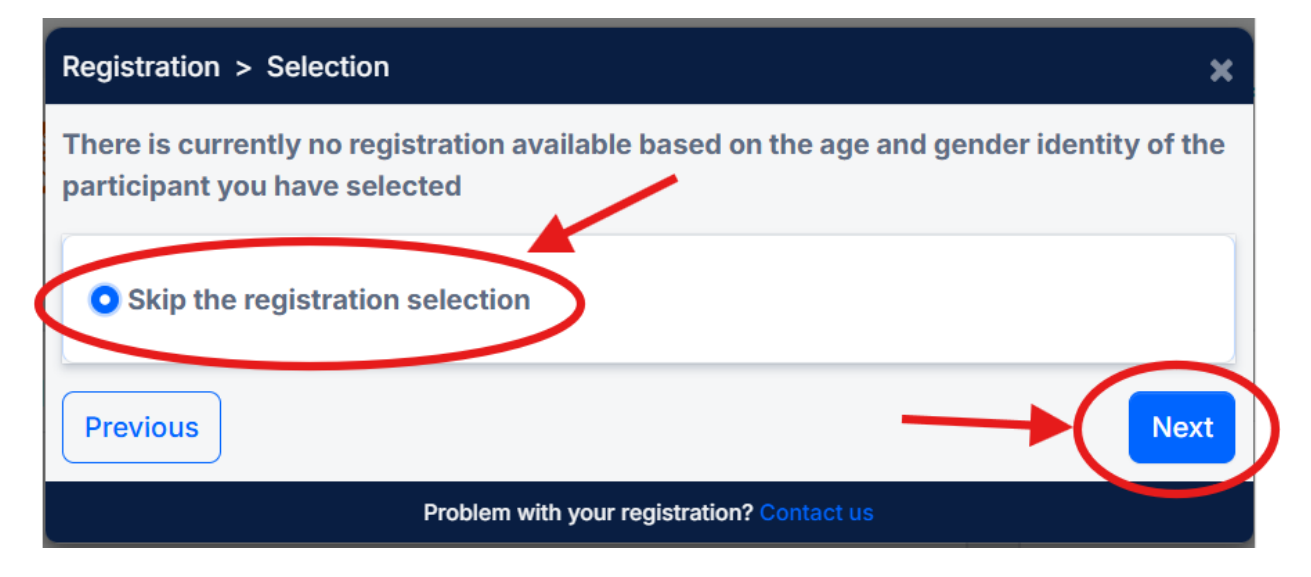

5. Beside OHF Screening Policy select '1' by clicking on the + sign. Then CLICK on NEXT.

| Registratio | on > Items Selection                                                                           |
|-------------|------------------------------------------------------------------------------------------------|
| Optional It | tems                                                                                           |
|             | OHF Screening Policy<br>Please use this to begin the process to submit you View Mre - 1 + Free |
|             | Selected Items (1) \$0.00                                                                      |
| Previous    | Next                                                                                           |
| Ł           | Problem with your registration? Contact us                                                     |

#### 6. CLICK on COMPLETE

| Registration                                     | ×         |
|--------------------------------------------------|-----------|
| ←Back to Manage Participant<br>registration      |           |
| Completed<br>Items<br>• 1 x OHF Screening Policy | Add items |
|                                                  | Complete  |
| Problem with your registration? Contact us       |           |

7. CLICK on CHECKOUT

| Participant Summary            | ×            |
|--------------------------------|--------------|
| Edit                           | \$0.00 ×     |
| + Add another parti            | cipant       |
| _                              | Checkout     |
| Problem with your registration | ? Contact us |

## 8. CLICK on NEXT

| Summary                                    | ×      |
|--------------------------------------------|--------|
| Order summary                              |        |
| Registration for <b>Example</b>            |        |
| Other Items                                |        |
| OHF Screening Policy<br>Remove             | \$0.00 |
| Subtotal for                               | \$0.00 |
| Total price                                | \$0.00 |
| Previous                                   | Next   |
| Problem with your registration? Contact us |        |

9. Read the terms and click beside 'I have read and accept the terms and conditions', then CLICK on NEXT

## 

## 10. CLICK on COMPLETE

| Select Payme | nt Method 🗙                                                                                                    |
|--------------|----------------------------------------------------------------------------------------------------|
|              |                                                                                                    |
|              |                                                                                                    |
|              | Free Registration                                                                                                  |
|              | No payments are needed for your registration.<br>Clicking <b>Complete</b> will complete your registration process. |
| Previous     | Complete                                                                                                    |
|              | Problem with your registration? Contact us                                                                         |

## 11. CLICK on the link that says 'OHF Screening Submission Portal'

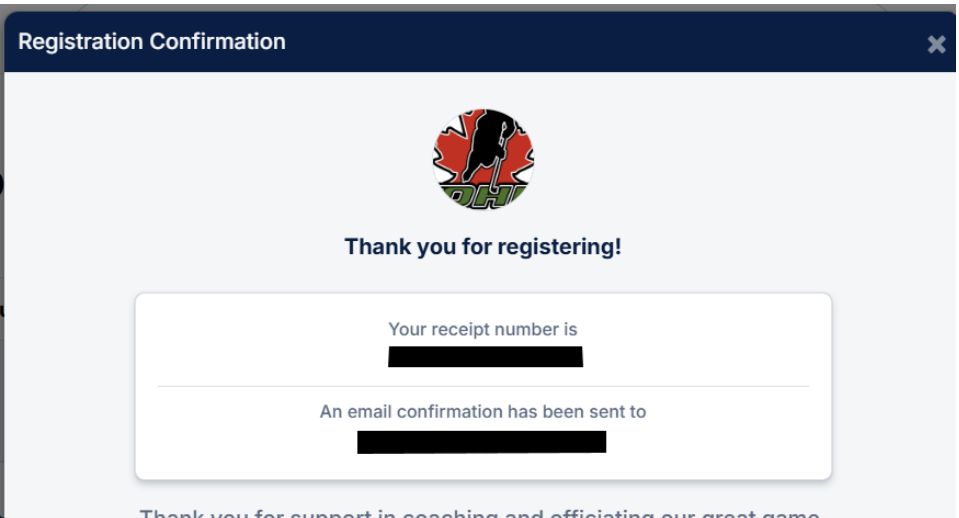

Thank you for support in coaching and officiating our great game.

Your HCR number is required in order to submit your screening. Your HCR number can be found by visiting your HCR Spordle account, clicking on the invoice number above, or within the invoice document that you should have just received via email from Hockey Canada post registration.

If you do not receive the invoice email within a few minutes of registering, please check your Junk/Spam E-mail folder just in case the confirmation email got delivered there instead of your inbox.

Once you have your HCR number ready, please use this link to submit your screening:

Please note that you will not be eligible to be rostered as a team official, or register for an officiating clinic, until your screening is submitted and the review is completed.

Please donate to the Hockey Canada Foundation.

Problem with your registration? Contact us

#### 12. Complete the OHF Screening Submission Portal questions:

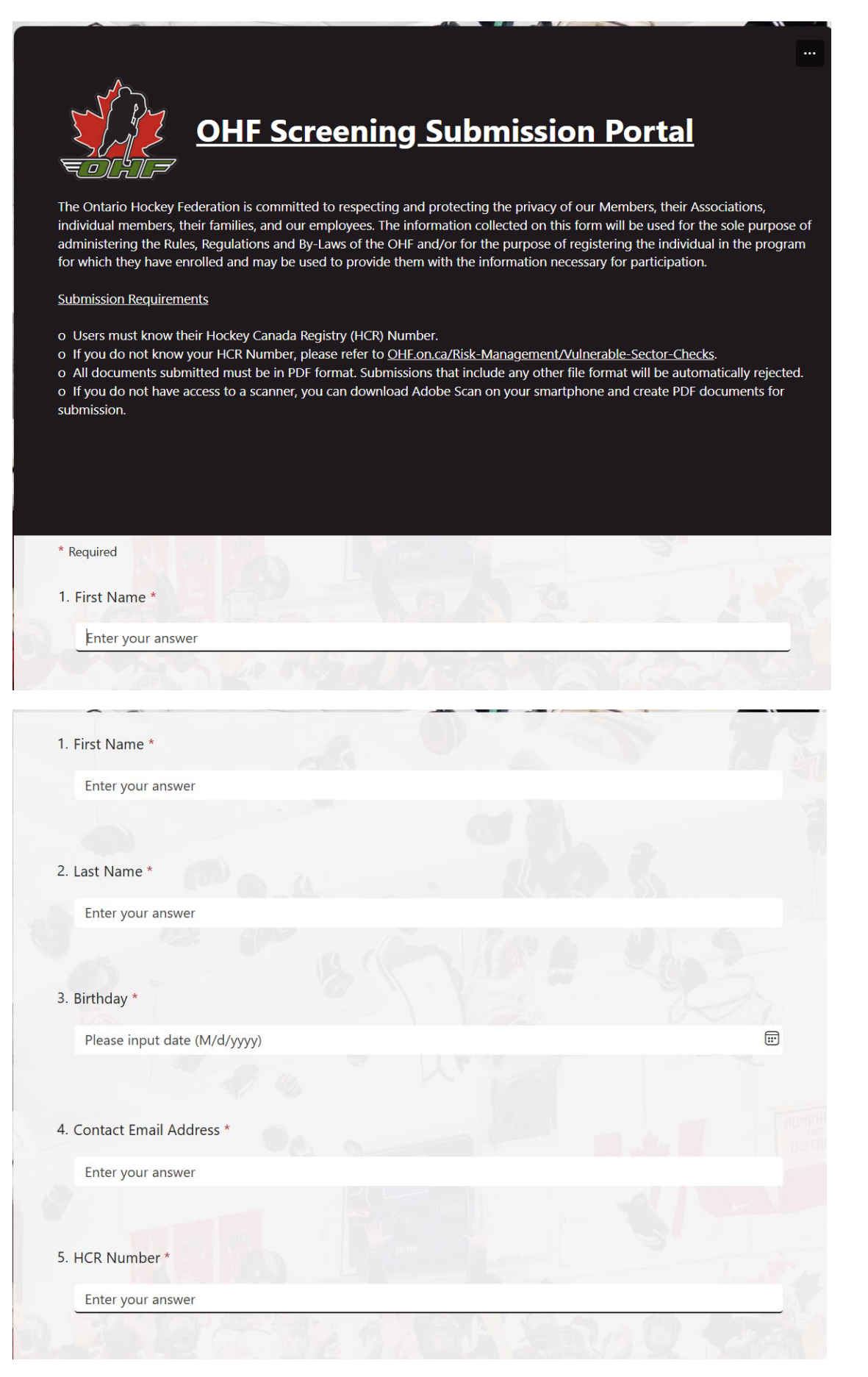

## 13. Click on the link shown below in question #7.

| 5. <mark>Ar</mark> e yo                                                                     | u a <b>Referee</b> ? *                                                                                                    |
|---------------------------------------------------------------------------------------------|----------------------------------------------------------------------------------------------------|
| O Ye                                                                                        |                                                                                                    |
|                                                                                             |                                                                                                    |
|                                                                                             |                                                                                                    |
|                                                                                             |                                                                                                    |
| 7. Upload                                                                                   | Document *                                                                                                    |
| In accor                                                                                    | dance with OHF Screening Policy, you must upload a <b>PDF</b> copy of your:                                                                                                    |
|                                                                                             | Vulnerable Sector Check OR                                                                                                    |
|                                                                                             | Receipt of Vulnerable Sector Check                                                                                                    |
|                                                                                             |                                                                                                    |
| Please                                                                                      | e click the link below to upload the PDF document(s):                                                                                                    |
| https://d<br>During<br>Also av                                                              | a click the link below to upload the PDF document(s):<br>ontariohockeyfederation-my.sharepoint.com/f:/g/personal/screening_ohf_on_ca/EqfAtaPtRWdAkftm7wKJ76YBWhAxXLVIc-RiQyCDm6<br>document upload you must ensure the FIRST NAME and LAST NAME are an EXACT MATCH to your responses to Occasion 1 a<br>oid using special characters when maning your document                                                                                                    |
| Please<br>https://<br>During<br>Also av<br>Note: Th                                         | e <b>click the link below to upload the PDF document(s):</b><br>ontariohockeyfederation-my.sharepoint.com/.fr/g/personal/screening_ohf_on_ca/EqfAtaPtRWdAkftm7wKJ76YBWhAxXLVIc-RiQyCDme<br>document upload you must ensure the FIRST NAME and LAST NAME are an EXACT MATCH to your responses to Quantum 1 &<br>oid using special characters when naming your documents, please return to this tab to finish the screening submission.                                                                                                    |
| During<br>Also av<br>Note: Th                                                               | a click the link below to upload the PDF document(s):<br>ontariohockeyfederation-my.sharepoint.com/:fr/g/personal/screening_ohf_on_ca/EqfAtaPtRWdAkftm7wKJ76YBWhAxXLVIc-RiQyCDme<br>document upload you must ensure the FIRST NAME and LAST NAME are an EXACT MATCH to your responses to Occurrent<br>oid using special characters when maning your documents, please return to this tab to finish the screening submission.<br>F copy of Vulnerable Sector Check                                                                                 |
| Picaso<br>https:///<br>During<br>Also av<br>Note: TI<br>O PD                                | e click the link below to upload the PDF document(s):<br>ontariohockeyfederation-my.sharepoint.com/ff/g/personal/screening_ohf_on_ca/EqfAtaPtRWdAkftm7wKJ76YBWhAxXLVIc-RiOyCDme<br>document upload you must ensure the FIRST NAME and LAST NAME are an EXACT MATCH to your responses to Occoden 1 &<br>oid using special characters when maning your documents, please return to this tab to finish the screening submission.<br>If copy of Vulnerable Sector Check<br>F copy of Receipt of Vulnerable Sector Check                               |
| Picase<br>https:///<br>During<br>Also av<br>Note: TI<br>O PD<br>O PD                        | e click the link below to upload the PDF document(s):<br>antariohockeyfederation-my.sharepoint.com/ff/g/personal/screening_ohf_on_ca/EqfAtaPtRWdAkftm7wKJ76YBWhAxXLVIc-RiOyCDme<br>about on tupload you must ensure the FIRST NAME and LAST NAME are an EXACT MATCH to your responses to Occordin 18<br>oid using special characters when naming your documents, please return to this tab to finish the screening submission.<br>If copy of Vulnerable Sector Check<br>F copy of Receipt of Vulnerable Sector Check                              |
| Please<br>https://<br>During<br>Also av<br>Note: TI<br>O PD<br>O PD                         | e <b>click the link below to upload the PDF document(s):</b><br>ontariohockeyfederation-my.sharepoint.com/:fr/g/personal/screening_ohf_on_ca/EqfAtaPtRWdAkftm7wKJ76YBWhAxXLVIc-RiOyCDme<br>document upload you must ensure the FIRST NAME and LAST NAME are an EXACT MATCH to your responses to Occurrent to<br>oid using special characters when manifest and documents, please return to this tab to finish the screening submission.<br>F copy of Vulnerable Sector Check<br>F copy of Receipt of Vulnerable Sector Check                      |
| Please<br>https://<br>During<br>Also av<br>Note: TI<br>O PD<br>O PD<br>Next<br>Jever give o | a click the link below to upload the PDF document(s):<br>ontariohockeyfederation-my.sharepoint.com/fi/g/personal/screening_ohf_on_ca/EqfAtaPtRWdAkftm7wKJ76YBWhAxXLVIc-RiOyCDme<br>about rest upload you must ensure the FIRST NAME and LAST NAME are an EXACT MATCH to your responses to Occord on 1 a<br>old using special characters when many documents, please return to this tab to finish the screening submission.<br>F copy of Vulnerable Sector Check<br>F copy of Receipt of Vulnerable Sector Check<br>ut your password. Report abuse |

## 14. CLICK on 'Select Files' and select your VSC document (it must be a PDF).

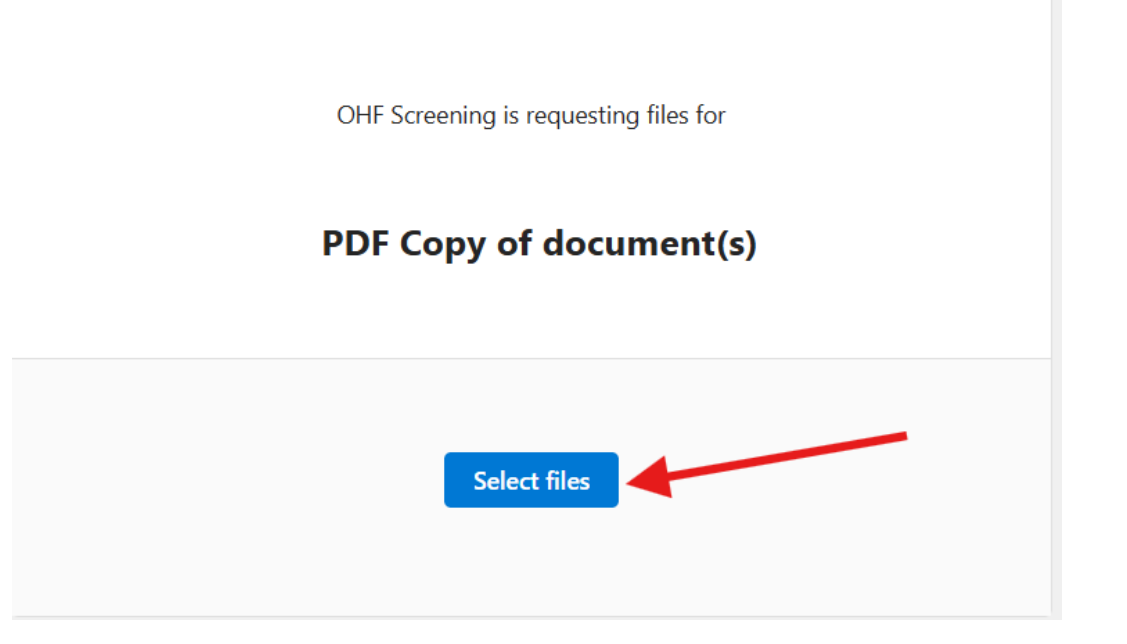

# 15. When it shows the name of the file you selected, enter your First and Last Name and CLICK on UPLOAD.

| OHF Screening is requesting files for |
|---------------------------------------|
| PDF Copy of document(s)               |
| - VSC - July 22, 2024.pdf ×           |
| + Add more files Total 1 file 1.86 MB |
| First name *     Last name *          |
| Upload                                |

16. You will see this screen when it has finished uploading. CLOSE this screen and go back to the OHF Screening Submission Portal form.

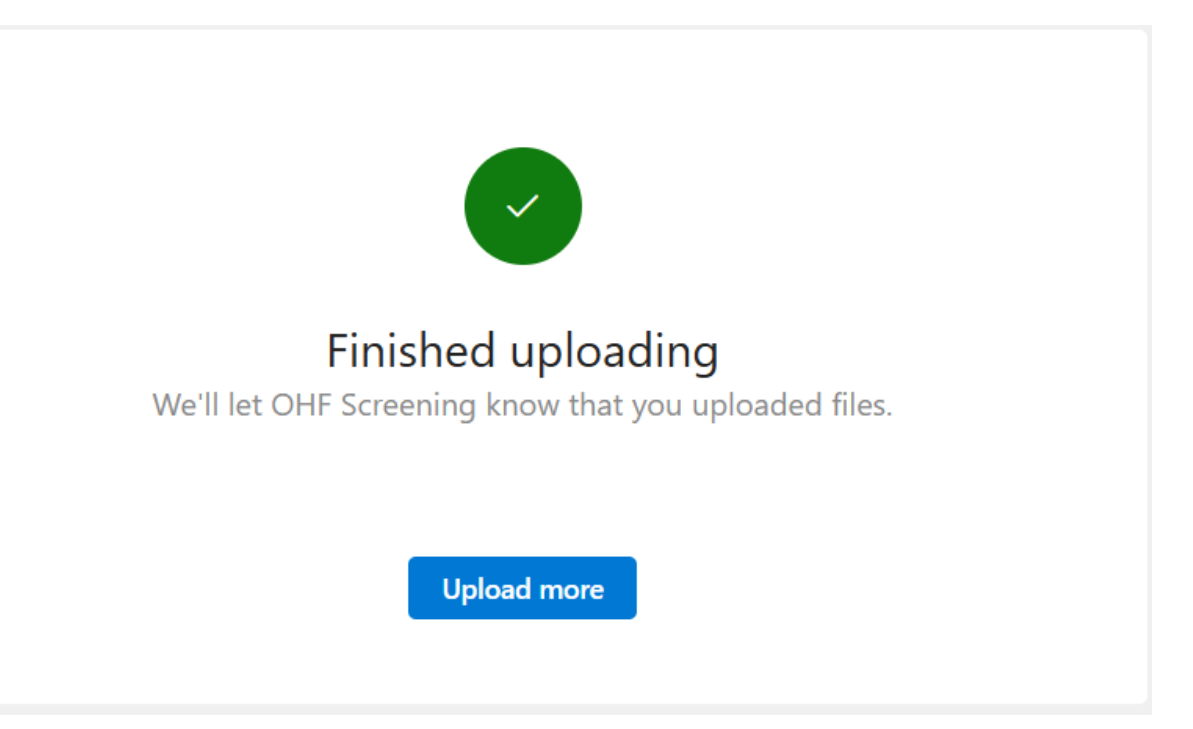

#### 17. When back on the form, select 'PDF Copy of Vulnerable Sector Check and CLICK on NEXT.

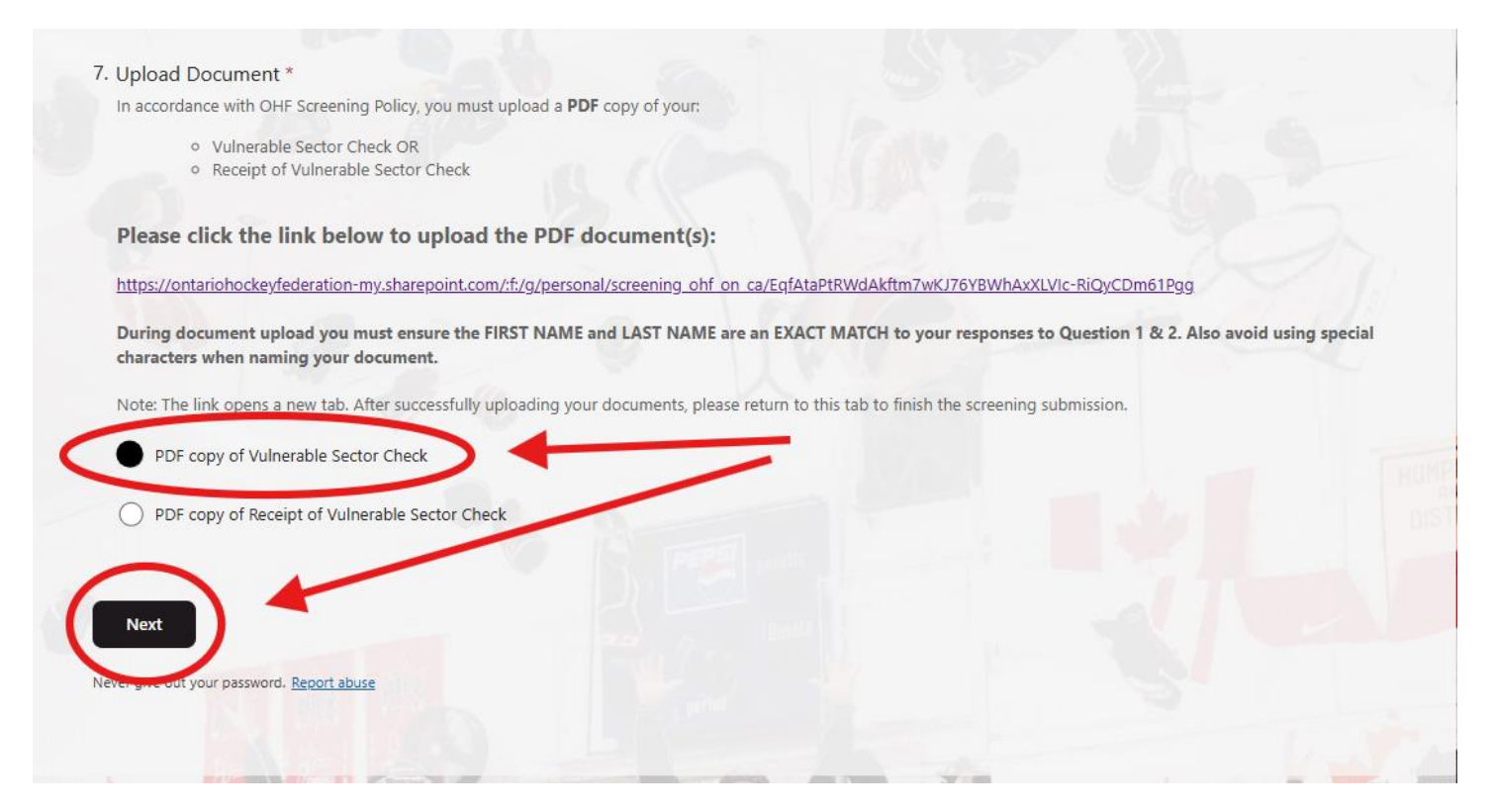

#### 18. Complete the Declaration

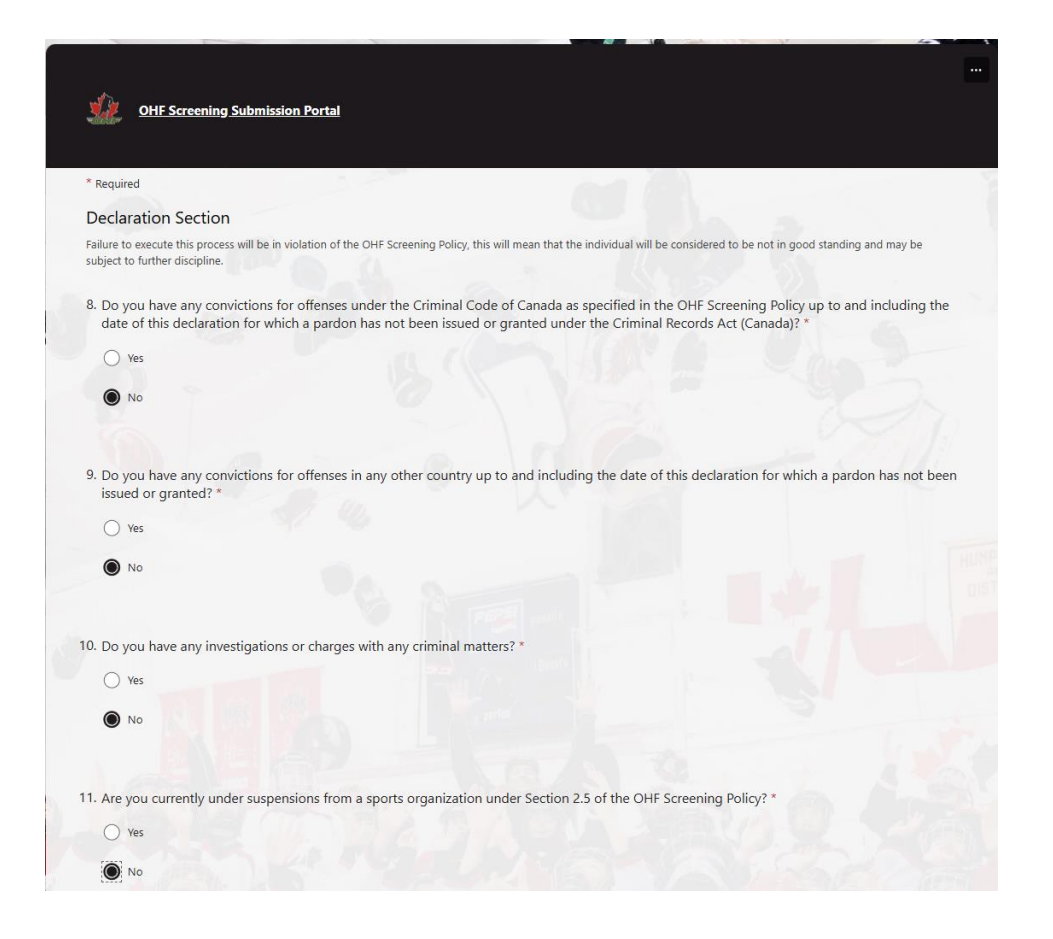

## 19. Click on 'Confirm' after question 12, and CLICK on SUBMIT.

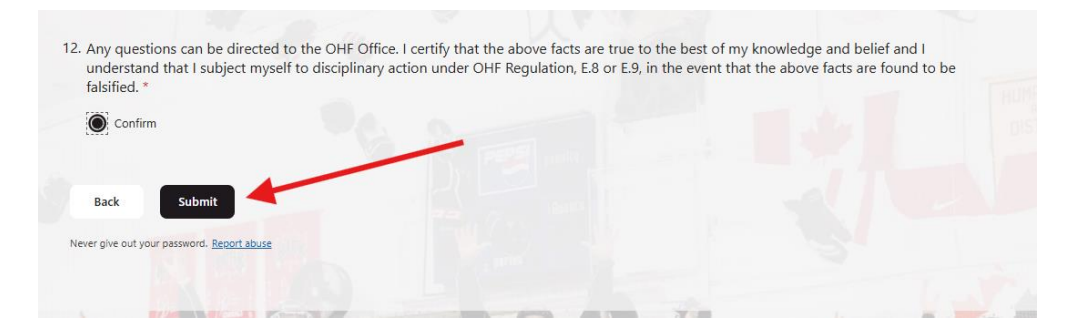

20. You should see a screen like this.

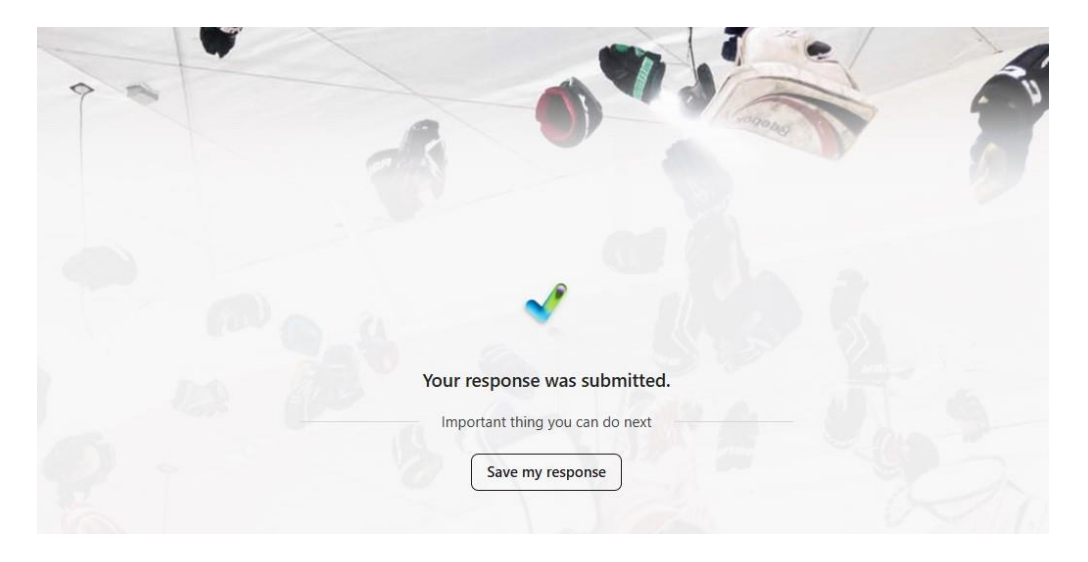

## 21. You should then receive a confirmation email that reads like this:

OHF Screening Submission Received From:OHF Residential Transfer (evolvedmetricsinc@ohf.on.ca) To: Date:Saturday, April 19, 2025 at 09:45 a.m. EDT

Dear

Thank you for your screening submission. Your application will be reviewed within 3 business days by a Record Check Inspector in order of receipt. If you have received this message, please do not upload your documents again, as it will only delay the process for all volunteers, including yourself. Once reviewed, you will receive another email with the status of your submission

Sincerely,

OHF Screening Submission Portal